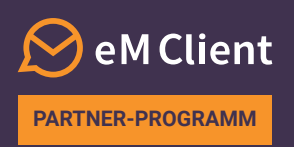

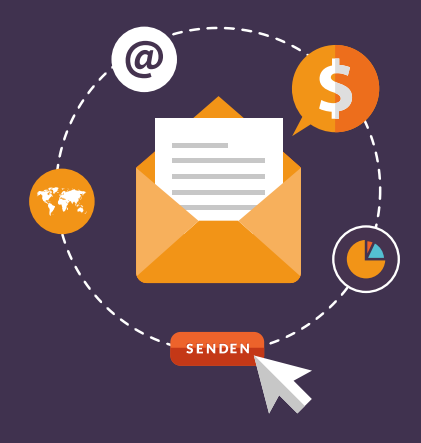

# Wie stellt man die erste Lizenz aus

**Willkommen im eM Client Partner-Programm**, in dem Sie mit dem Verkauf von Lizenzen Provision verdienen können. Dieser Text stellt Ihnen die grundlegenden Funktionen des Lizenzsystems vor und erklärt Schritt für Schritt, wie man die erste Lizenz ausstellt.

### 1

## **GUTHABEN KAUFEN**

Auf Ihrem Konto muss genug Guthaben vorhanden sein, damit Sie die Lizenzen an Ihre Kunden verkaufen können:

1) Öffnen Sie das PayPro System

**2)** Füllen Sie alle Pflichtfelder aus – geben Sie dieselbe Mailadresse ein, mit der Sie sich als Partner registriert haben, und stocken Sie Ihr Konto mit dem gewünschten Betrag auf **(1 Guthaben = \$1)** 

2

### **ANMELDUNG IN DAS LIZENZSYSTEM**

Melden Sie sich unter <u>licensing.emclient.com</u> in unser Lizenzsystem an. Nutzen Sie dazu bitte die in der Begrüßungs-E-Mail enthaltenen Zugangsdaten.

| Sign in with your credentials User group Test Reseller account User name zika@emclient.com Password | Log in to             | your account          |  |  |
|----------------------------------------------------------------------------------------------------|-----------------------|-----------------------|--|--|
| Sign in with your credentials User group Test Reseller account User name zika@emclient.com Password | -                     |                       |  |  |
| User group Test Reseller account<br>User name zika@emclient.com                                     | Sign in with your cro | edentials             |  |  |
| User group Test Reseller account<br>User name zika@emclient.com                                     |                       |                       |  |  |
| User name zika@emclient.com                                                                         | User group            | Test Reseller account |  |  |
| Password                                                                                            | User name             | zika@emclient.com     |  |  |
|                                                                                                    |                       |                       |  |  |
| Remember me                                                                                         | Password              | 1                     |  |  |
|                                                                                                    | Password              | Remember me           |  |  |

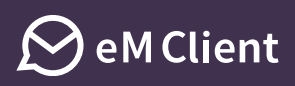

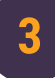

## LIZENZ VERKAUFEN

1) Wählen Sie in dem oberen Menü "Lizenzen" aus

- 2) In den Lizenzdetails wird die Liste der bisher ausgestellten Lizenzen sichtbar
- 3) Klicken Sie auf "Person hinzufügen", um einen neuen Kunden hinzuzufügen
- 4) Füllen Sie in dem Pop-up-Fenster die erforderlichen Informationen über den Kunden aus und klicken Sie zur Bestätigung auf "OK"
- 5) In dem nächsten Pop-up-Fenster:
  - a. Wählen Sie den Lizenztyp aus (Pro-Lizenz oder Pro mit lebenslangen Upgrades)
  - b. Das Kontrollkästchen **Business** bleibt bei einer **Pro-Lizenz für Firmen** angekreuzt und bei einer **Pro-Lizenz für Einzelpersonen** leer\*
  - c. Bestimmen Sie die Benutzeranzahl
  - d. Darunter lässt sich der Preis kontrollieren wie viel Sie zahlen, was der Endbenutzer zahlt und wie groß Ihr Gewinn ist
  - e. Kreuzen Sie das Kontrollkästchen "Lizenzinformationen per E-Mail schicken" an, damit der Nutzer eine Infomail mit den Lizenzinformationen erhält
  - f. Wählen Sie die Sprache der E-Mail aus
  - g. Geben Sie die Mailadresse des Nutzers ein (Sie können auch andere als BCC hinzufügen)
  - h. Klicken Sie zur Bestätigung auf "OK"

6) Die Lizenz ist jetzt ausgestellt und der Nutzer ist benachrichtigt worden (falls Sie im letzten Schritt das Kontrollkästchen "Lizenzinformationen per E-Mail schicken" angekreuzt haben)

\* Die Pro-Lizenzen für Einzelpersonen dienen zur unabhängigen Nutzung und ermöglichen keinen Zugang zum Lizenzmanager. Diese Lizenzen werden um Ihren lokalen Mehrwertsteuersatz ermäßigt und man kann höchstens 10 Pro-Lizenzen für Einzelpersonen in einer Bestellung kaufen.

#### Schritt 1: Wählen Sie "Lizenzen" aus

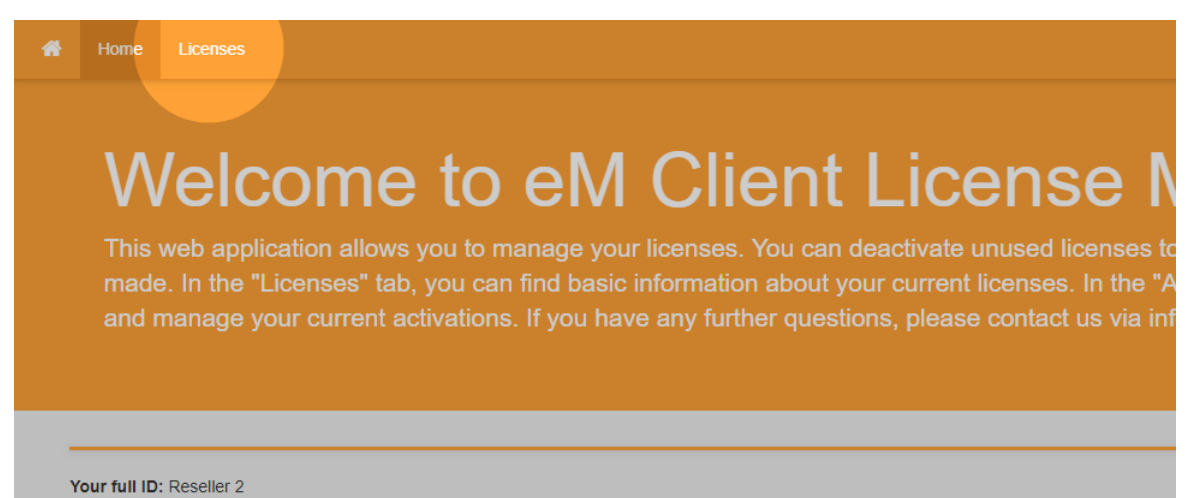

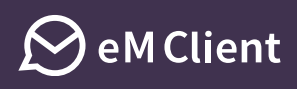

#### Schritt 3: Fügen Sie mit der Taste "Person hinzufügen" einen neuen Kunden hinzu

|   | Home          | Licens | es               |                |        |  |             |                |             |            |      |
|---|---------------|--------|------------------|----------------|--------|--|-------------|----------------|-------------|------------|------|
| [ | 2 Add Subject |        |                  | search         |        |  |             |                |             |            |      |
|   | Name          |        | Organization     | Email          | Туре   |  | Country     | Issued         | Set Version | Group      | Сте  |
|   | Jerry Smith   | ı      | Apples Marketing | j.smith@apples | Normal |  | UNITED STAT | 2017-10-11 16: |             | Reseller 2 | rese |
|   | Rick Sanch    | iez    | Blitz and Chips  | rick@blitzandc | Normal |  | UNITED STAT | 2017-10-11 16: |             | Reseller 2 | rese |
|   |               |        |                  |                |        |  |             |                |             |            |      |

#### Schritt 4: Füllen Sie die Kundeninformationen aus

#### Add Subject

| Organization<br>Contact Person     |
|------------------------------------|
| Contact Person                     |
|                                    |
| Telephone                          |
| Email                              |
| Address                            |
| City                               |
| Zip                                |
| Country United States of America V |
| Release Notification Addresses     |

Ok Cancel

### Wie stellt man die erste Lizenz aus

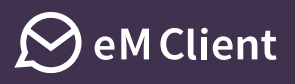

#### Schritt 5: Füllen Sie die Lizenzinformationen aus

| Add License       |                             |
|-------------------|-----------------------------|
| License Type:     | Pro License for Business ~  |
| Business          |                             |
| Number of Users:  | 1 ++                        |
| End User Price:   | 49.95 USD (without VAT)     |
| Your Price:       | 32.47 USD                   |
| Profit:           | 17.48 USD                   |
| Available Credit: | 37,12 USD Buy Credit        |
| 2                 | Send license info to e-mail |
| Language:         | English ~                   |
| To address:       | johndoe@emclient.com        |
| BCC Address:      |                             |
|                   | Ok Cancel                   |

### HERZLICHEN GLÜCKWUNSCH ZUR AUSSTELLUNG IHRER ERSTEN LIZENZ!

Bei Fragen zum Upgrade-Prozess kontaktieren Sie uns bitte unter partner@emclient.com.